Kedves Kapcsolattartó!

Az alábbiakban a mérésben részt vevő osztályok **mérési azonosítóinak generálásához és eDIA-ba történő feltöltéséhez** nyújtunk útmutatást.

#### I. Mérési azonosítók generálása:

- Kérjük, hogy a tanulók méréseinkben történő részvételének és anonimitásának biztosítása érdekében, kérje le osztályonként a <u>http://www.kir.hu/mazon/generator/default.aspx</u> címre kattintva a KIR rendszeréből a kutatásban résztvevő tanulók mérési azonosítóit
- 2) <u>A generálás során válassza a "Neveket tartalmazó lista" mentése funkciót</u>. Ezekre a KIR-ből kimentett eredeti táblázatokra, amelyekben a tanulók nevei is szerepelnek, Önnek lesz szüksége a mérés során és az azt követő visszajelentések értelmezésekor

Arra kérnénk Önt, hogy a "Neveket nem tartalmazó lista" táblázatot ne mentse le, mivel a KIRrendszer a születési dátumnál levágja a napot, így a letöltött Excel fájl nem megfelelő. Csak a "Neveket tartalmazó lista" által kapott Excel táblázatot mentse le.

- 3) <u>Az így mentett fájlokat felhasználva készítsen ezekből egy-egy olyan .xls kiterjesztésű Excel-</u> táblázatot (Excel 97-2003 - munkafüzet) is, amely:
  - már kizárólag a diákok mérési azonosítóját és a pontos születési dátumát tartalmazza
  - a fájlnév ne tartalmazzon pontot, ékezetet, szóközt, vesszőt

A mérések lebonyolításához ezekre, az Ön által utóbbi módon készített táblázatokra van szükségünk. Ezek hiányában a mérési útmutatót (a mérés elérési linkjével) nem tudjuk kiküldeni Önöknek.

Amennyiben segítségre van szüksége a mérési azonosítók generálása során, kérjük, tekintse át az ezen dokumentum végén szereplő **Felhasználói útmutató a mérési azonosító számokat lekérdező rendszer használatához** című fejezetet, vagy keresse kérdéseivel munkatársainkat a megadott elérhetőségek valamelyikén.

## II. eDIA-ba történő feltöltés:

Az osztályok táblázatainak elkészítését követően korábbi levelünkben kapott **azonosítójával** és **jelszavával** lépjen be az eDIA rendszerbe.

- 1) Az <u>edia.edu.u-szeged.hu/Partner</u> címre kattintva, és töltse fel az elkészült fájlokat a következők szerint:
- A rendszerünkbe való belépést követően, lépjen az "Iskolája adatai" fülre és kattintson az iskolája nevére, majd a telephely adatai alatt, lehetősége van beállítani a feltölteni kívánt osztályokat. Az adott évfolyamok megjelölése után "Mehet" gombra kattintva a következő szöveget fogja látni: <u>Töltse fel a KIR-ből az osztályok mérési azonosítóit tartalmazó XLS file-t:</u> pl.: 6.a, 6.b, 6.c (természetesen az itt példaként szerepelő "6.a, 6.b, 6.c" helyén az Ön által megadott osztályok fognak szerepelni a honlapon). Az adott osztályhoz tartozó, korábban elkészített Excel-táblázat feltöltését itt teheti meg.
- Ekkor egy sablonlevél jelenik meg, amelyhez csatolni tudja az adott osztály/osztályok táblázatát
- A "Mehet" gombra kattintva küldi el a rendszernek a levelet

A mérésekben azok a diákok tudnak részt venni, akiknek a fenti módon megkaptuk a mérési azonosítóit.

A méréssel kapcsolatos további tudnivalókkal kapcsolatban értesíteni fogjuk Önöket e-mailben.

Amennyiben a mérési azonosítók lekérdezésével, a táblázatok összeállításával, illetve a fájlok feltöltésével kapcsolatban kérdése merülne fel, kérjük, problémáját jelezze munkatársainknak *e-mailben*: <u>iskola@edu.u-szeged.hu</u>

vagy telefonon: Virág Petra: 06-62-544-628 Zergényi Barbara: 06-62-343-063 Fűz Nóra: 06-62-343-487

Köszönjük együttműködését! Üdvözlettel, SZTE OK Kutatásszervező munkacsoport

## Felhasználói útmutató a mérési azonosító számokat lekérdező rendszer használatához

A közoktatásról szóló 1993. évi LXXIX. törvény 2. számú mellékletének "A tanuló fejlődésének nyomon követése" részében foglaltak alapján az iskolák kötelesek részt venni az országos mérés-értékelés feladatainak végrehajtásában. A mérést és értékelést személyazonosításra alkalmatlan módon, mérési azonosító szám használatával kell elvégezni úgy, hogy a lefolytatott országos mérések, értékelések során az érintett tanulónál minden esetben azt a mérési azonosító kell alkalmazni, amelyet az általa első ízben kitöltött dokumentumon alkalmaztak. A mérési azonosító változatlan marad, melyek végig követik a tanuló tanulmányait.

## A rendszer adott tanuló részére kiosztott mérési azonosító lekérdezésére szolgál.

## 1) Programindítás

A modul a http://www.kir.hu/mazon/generator/default.aspx internet címen érhető el. A modulba történő belépéshez szükséges jogosultságot az intézményvezető határozza meg az Intézményvezetői Mesterjelszókezelő rendszer használatával.

## 2) Telephely adatok

Belépést követően az intézmény hivatalos közoktatási intézménytörzsben található telephelyei közül kell választani.

- a) Az aktív telephely a menüsor alatt található
- b) A kiválasztott telephelyet az ikon segítségével lehet megváltoztatni
- Amennyiben a KIR-ben tárolt adatokban változás történt, A telephelyi adatok módosításához kattintson ide hivatkozás alatt található program segítségével kell a változásokat bejelenteni

# 3) Tanulói lista feltöltése

Az ikonra kattintva azon tanulók listája látható, akik mérési azonosítóját a felhasználó le kívánja kérdezni. Természetesen csak olyan tanulók mérési azonosítója kérdezhető le, akik az adott intézmény kiválasztott telephelyén – az oktatási azonosító szám nyilvántartás alapján – jogviszonyban állnak.

A tanulói lista feltöltésére négy funkció szolgál:

- 1. Oktatási azonosító szám alapján (egyesével)
- 2. Oktatási azonosító lista segítségével
- 3. Személyes adatok alapján
- 4. Születési idő alapján

## 1. Lista feltöltése egy oktatási azonosító segítségével

- Az "Oktatási azonosító alapján" ikon megnyomására szövegdoboz jelenik meg, melybe egy oktatási azonosító számot kell megadni
- Beillesztéshez vágólapra másolás használható, az azonosító számok kijelölését követően Ctrl+C (vagy Szerkesztés menü Másolás parancs), majd a szövegdobozba kattintva Ctrl+V (vagy Szerkesztés menü Beillesztés parancs)

#### 2. Lista feltöltése oktatási azonosítók alapján

#### (választása ajánlott)

- Az "Oktatási azonosító lista alapján" ikon megnyomására szövegdoboz jelenik meg, melybe egymás alá kell előre kigyűjtött oktatási azonosító számokat beilleszteni
- Beillesztéshez vágólapra másolás használható, az azonosító számok kijelölését követően Ctrl+C (vagy Szerkesztés menü Másolás parancs), majd a szövegdobozba kattintva Ctrl+V (vagy Szerkesztés menü Beillesztés parancs)

#### <u>Tipp:</u>

Ez a funkció jól alkalmazható abban az esetben, ha adott – mérésben részt vevő osztály – azonosítójának listája rendelkezésre áll.

#### 3. Lista feltöltése tanulói adatok alapján

- A "Tanulói adatok alapján" funkcióval a tanuló viselt nevének és/vagy születési idejének megadásával kereshet a felhasználó az adott telephelyen jogviszonyban állók között
- A két keresési mező egyikének kitöltése kötelező
- Amennyiben a két mező kitöltött és a megadott feltételek között kapcsolat van, csak olyan tanulók fognak a listában megjelenni, amelyek mindkét megadott feltételnek megfelelnek

#### 4. Lista feltöltése születési idő alapján

- A "Születési idő alapján" funkcióval megadott születési tartományba eső tanulók megkeresésére van lehetőség
- Kereséshez mindkét mezőt ki kell tölteni. Keresés követően azon tanulók kerülnek a listába, akiknek a születési éve/hónapja a megadott időtartamba esik

# A találati listában megjelent tanulókat a sor végén található jelölőnégyzetbe kattintva, a <u>"Listába teszem"</u> funkció használatával kell a mérési azonosítókat lekérő listába tenni

[Természetesen csak olyan tanuló helyezhető a generálásra kijelölt tanulói listába, amely még ott nem szerepel (a generálási listában már szereplő tanulókat jelöli)]

#### 4) Azonosító generálásra kijelölt tanulók

- A listából való törlésre adott tanuló sorában található X ikon használható
- A kiválasztott tanulók mérési azonosító számainak lekérdezéséhez a "Mérési Azonosító generálás" gombot kell használni
- A mérési azonosítók a listában korábban szereplő tanulói sorrendnek megfelelően kerülnek legenerálásra